# SLR-434M Test Board TB-SLR-RS2

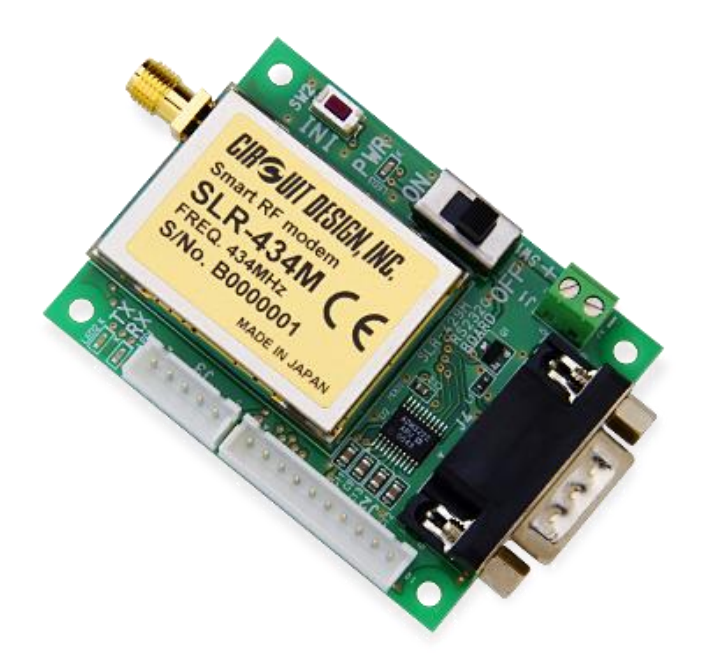

# **Operation guide**

Version 1.0 (May 2020)

## Circuit Design, Inc.

7557-1, Hotaka, Azumino-city, Nagano, 399-8303, Japan Tel: 0263-82-1024 Fax: 0263-82-1016

> e-mail: info@circuitdesign.jp http://www.cdt21.com

# Contents

| PART FUNCTIONS                                | 3   |
|-----------------------------------------------|-----|
| MAIN SPECIFICATIONS                           | 5   |
| BLOCK DIAGRAM                                 | 6   |
| EXTERNAL VIEW                                 | 7   |
| CONNECTION WITH CONTROL EQUIPMENT             | 8   |
| THE VARIOUS IDS AND HOW TO SET THEM           | 9   |
| SETTING FOR SWITCHING SIGNAL FUNCTION         | 9   |
| RECOMMENDED SETTING FOR SWITCHING SIGNAL TEST | .11 |
| TESTING WITH THE DIO TERMINALS                | 12  |

# Part functions

### TB-SLR-RS2

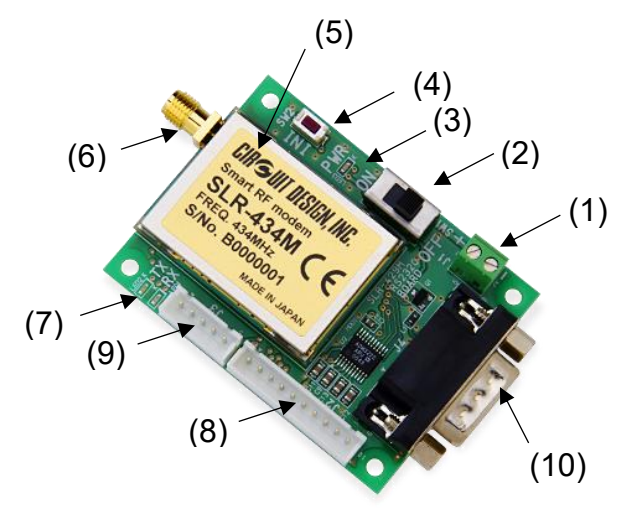

Function name and description list

| No.  | Reference | Name                 | Description                                   |
|------|-----------|----------------------|-----------------------------------------------|
| (1)  | J1        | Terminal block for   | To connect DC supply                          |
|      |           | power supply         |                                               |
| (2)  | SW1       | Power switch         | Switch for power supply                       |
| (3)  | LED3      | Power indication LED | Comes ON when DC is supplied                  |
| (4)  | SW2       | INI switch           | Switch to initialise the SLR-434M.            |
| (5)  | -         | SLR-434M*            | The SLR-434M is soldered onto the board.      |
| (6)  | -         | RF connector         | RF output/input connector. SMA female         |
| (7)  | LED2      | TX LED               | TX LED is ON during transmission.             |
|      | LED1      | RX LED               | RX LED is ON during reception.                |
| (8)  | J2        | DIO connector        | Connection for DIO                            |
| (9)  | J3        | Control connector    | Connection for control                        |
| (10) | J4        | D-SUB 9pin connector | Connector to allow communication using RS232. |
|      |           |                      | Male connector.                               |

\* The SLR-434M modem is not included with the test board. Please order separately.

| Connection | Connection list for J2 |                                  |  |  |  |
|------------|------------------------|----------------------------------|--|--|--|
| Terminal   | Terminal name          | Description                      |  |  |  |
| no.        |                        |                                  |  |  |  |
| 1          | DIO8                   | Connected to DIO8 on SLR-434M    |  |  |  |
| 2          | DIO7                   | Connected to DIO7 on SLR-434M    |  |  |  |
| 3          | DIO6                   | Connected to DIO6 on SLR-434M    |  |  |  |
| 4          | DIO5                   | Connected to DIO5 on SLR-434M    |  |  |  |
| 5          | DIO4                   | Connected to DIO4 on SLR-434M    |  |  |  |
| 6          | DIO3                   | Connected to DIO3 on SLR-434M    |  |  |  |
| 7          | DIO2                   | Connected to DIO2 on SLR-434M    |  |  |  |
| 8          | DIO1                   | Connected to DIO1 on SLR-434M    |  |  |  |
| 9          | VCC                    | Outputs 3.6V. Do not exceed 50mA |  |  |  |
| 10         | GND                    | GND                              |  |  |  |

(4)

### Connection list for J3

| Terminal | Terminal name | Description                        |
|----------|---------------|------------------------------------|
| no.      |               |                                    |
| 1        | TX-LED        | Signal output for TX LED           |
| 2        | RX-LED        | Signal output for RX LED           |
| 3        | RESET         | Terminal for SLR-434M CPU reset.   |
| 4        | INI           | Terminal for initialising SLR-434M |
| 5        | GND           | GND                                |

### SB-DIO-A / SB-DIO-B

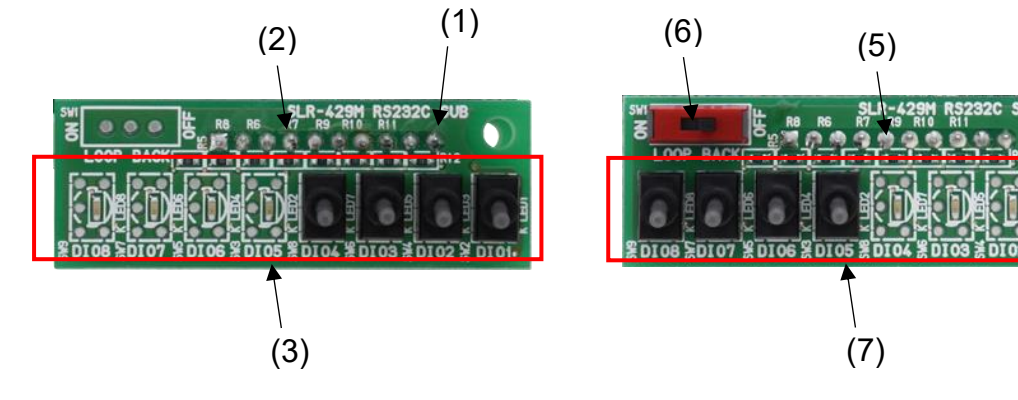

#### Function name and description list

| No. | Terminal name    | Description                                            |
|-----|------------------|--------------------------------------------------------|
| (1) | SB-DIO-A         | Sub-board for operating DIO as local station.          |
| (2) | Board connector  | The connector on the underside connects to J2 on the   |
|     |                  | TB-SLR-RS2.                                            |
| (3) | Switches and LED | To control the DIO signals. DIO1-4 is used as inputs,  |
|     |                  | DIO5-8 is used as outputs.                             |
| (4) | SB-DIO-B         | Sub-board for operating DIO as target station.         |
| (5) | Board connector  | The connector on the underside connects to J2 on the   |
|     |                  | TB-SLR-RS2.                                            |
| (6) | LOOP BACK switch | Allows two way communication test by using the DIO     |
|     |                  | input/output signals. When the LOOP BACK switch is     |
|     |                  | ON, DIO1 (output) is shorted to DIO5 (input).          |
|     |                  | When using the LOOP BACK switch to conduct two         |
|     |                  | way communication test, the no. of times transmission  |
|     |                  | mode (PM01) needs to be set to 1.                      |
| (7) | Switches and LED | To control the DIO signals. DIO1-4 is used as outputs, |
|     |                  | DIO5-8 is used as inputs.                              |

# Main Specifications

| Item Specification (typ.)                   |                          | Units | Remarks                          |
|---------------------------------------------|--------------------------|-------|----------------------------------|
| Supply voltage                              | DC +3.8 - 12V            | V     |                                  |
| Rx current consumption                      | 30                       | mA    | TB-SLR-RS2 + SLR-434M            |
|                                             |                          |       | DC5V and DIO not connected       |
| Tx current consumption                      | 44                       | mA    | TB-SLR-RS2 + SLR-434M            |
|                                             |                          |       | DC5V and DIO not connected       |
| Operating temperature                       | -20 to +65               | °C    |                                  |
| LED indicators                              | TX, RX, Power            | -     |                                  |
| Power supply connection                     | Terminal block (2 pin)   | -     |                                  |
| Switches                                    | Power supply, Initialise | -     |                                  |
| Serial interface connection D-SUB 9pin male |                          | -     |                                  |
| Connector 1                                 | B10B-XH-A                | -     | J2                               |
| Connector 2                                 | B5B-XH-A                 | -     | J3                               |
| External dimensions                         | 47W x 64D x 25H          | mm    | TB-SLR-RS2                       |
|                                             | 18W x 50D x 18H          | mm    | SB-DIO-A / SB-DIO-B              |
|                                             | 58W x 70D x 25H          | mm    | When assembled                   |
| Weight                                      | 37                       |       | TB-SLR-RS2 + SLR-434M            |
|                                             | 43                       | g     | For the above with SB-DIO-A or B |

#### RS232C interface specifications

| Item            | Specification                        |
|-----------------|--------------------------------------|
| Interface type  | Serial communication (RS232C format) |
| Synchronisation | Asynchronous                         |
| Data rate       | 19200 bps                            |
| Flow control    | RTS/CTS Hardware flow control        |
| Data length     | 8 bits                               |
| Parity          | None                                 |
| Stop bits       | 1 or 2                               |

### J4 D-SUB 9 pin connector

| Terminal no. | Terminal name | Description                                                                                                    |
|--------------|---------------|----------------------------------------------------------------------------------------------------|
| 1            | Vcc           | Please be aware that power can be supplied without using the power supply terminal block, however the RS232C interface such as on the PC and PLC do not output power. To supply power from this terminal, it is necessary for the user to construct special cable and in the case of powering the board, please apply DC +4.5V to 12V.<br>* To prevent back current, a rectification diode is present. For more details, refer to the block diagram. |

# **Block Diagram**

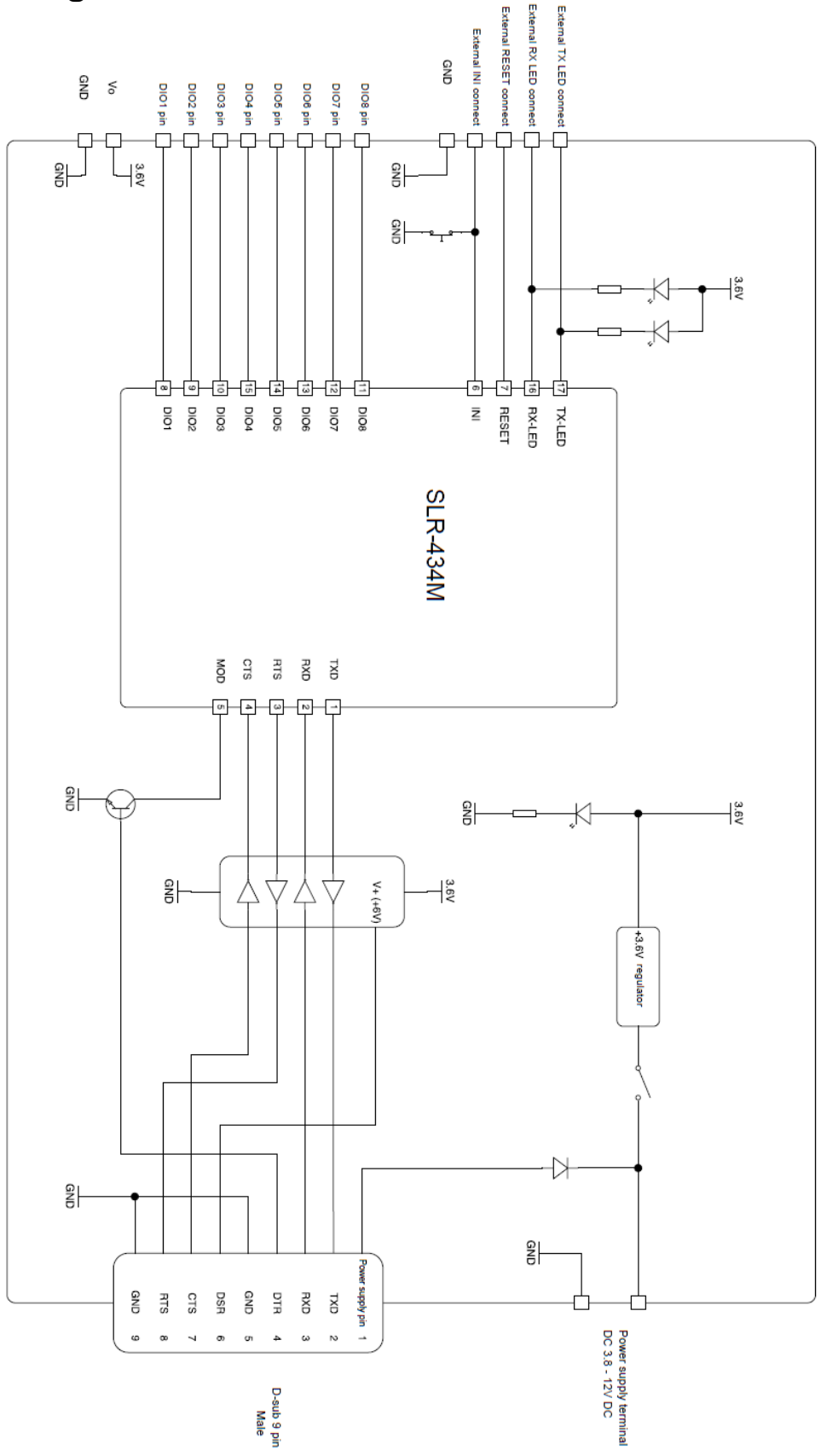

# **External view**

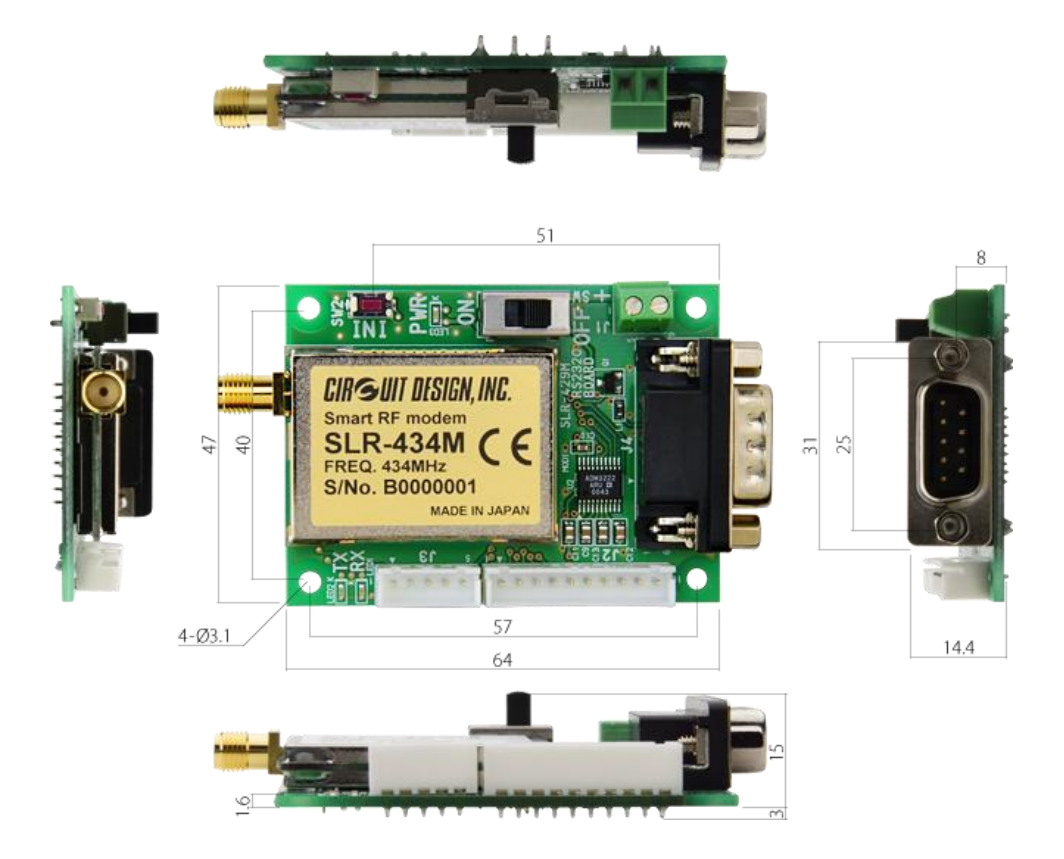

# **Connection with control equipment**

Communication with control equipment uses RS232C interface.

1. Case where the control equipment has RS232C communication port

For the case where the control equipment has RS232C communication port, it's possible to connect using a straight cable. The TB-SLR-RS2 D-SUB is a male connector, so take care to use the straight cable with the correct mating connector.

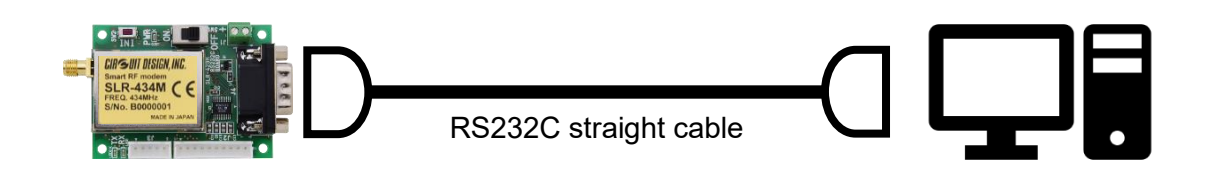

2. Case where the control equipment does not have RS232C communication port

For the case where the control equipment does not have RS232C communication port, it is possible to use commercially available USB-RS232C conversion cable. As the USB-RS232C conversion cable can come with either male or female D-SUB connector, if necessary, please use the corresponding connector/cable converter when connecting.

#### Product example: USB-RS232C serial conversion cable Buffalo BSUSRC0605BS or BSUSRC0610BS Connection conversion: Sanwa AD9-FF

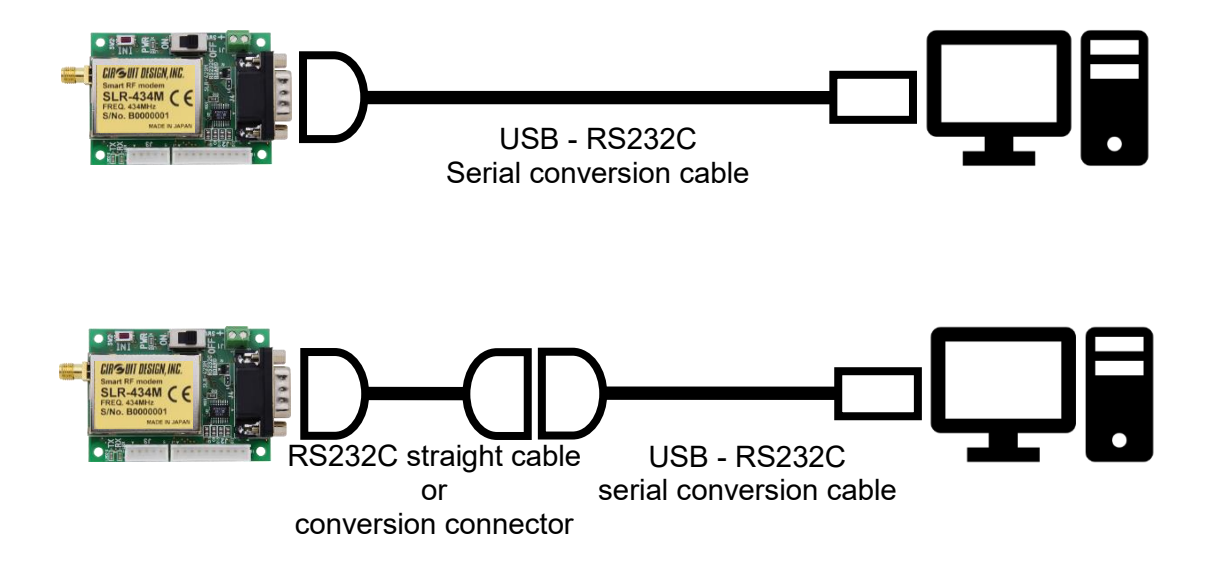

CIRGUIT DESIGN, INC.

# The various IDs and how to set them

### Explanation of each ID

"@EI##" Setting value is ID of station (local station).

The ID of the local station chosen by the user can be set to 01 - FF (up to 255 values). Default is 01.

"@DI##" Setting value is target station ID

Use the ID of the target station as the setting.

Setting values 00-FF (up to 256 values) must match the ID of the desired target station. The value 00 is used as broadcast to all stations in the same group. Default value is 01.

"@GI##" Group ID setting

Use group ID when operating multiple systems in the same area. Values from 00 - FF (up to 256 values) can be used. Default value is 00.

### "@UI####" User ID setting

The ID assigned to the user. This prevents interference to other user systems. User IDs are issued and managed by Circuit Design. To obtain user ID please contact Circuit Design. The default setting is 0000.

• Password is needed to change the User ID.

ID settings

For switching signal test only, all the IDs can be left as their default values. For use in actual application the IDs should be set to avoid interference.

# Setting for switching signal function

"@PM##" To enable the switching signal function and mode settings

DIO terminals used for switching signal function is enabled by using @PM## command. The way the functions are enabled differ depending on whether LoRa or FSK command mode is selected. The default setting is 00 (switching signal function not enabled), so setting is required to use the switching signal function.

Values that can be set using @PM are listed below:

- "00" Switching signal function not enabled.
- "01" Transmit once
- "02" Transmit twice
- "03" Transmit three times
- "04" Transmit four times
- "05" Transmit five times
- "10" One way continuous transmission mode
- "20" Two way continuous transmission mode

"10" and "20" are valid only during FSK command mode.

### "@PS##" DIO terminal input/output settings

Each terminal for DIO needs to be set as an input port or output port. This setting needs to be performed on both the local and target stations. Default is FF (All DIO terminals as input), so setting is required to set terminals as outputs.

| Value  | DIO terminal |     |     |     |      | Domork |        |        |        |
|--------|--------------|-----|-----|-----|------|--------|--------|--------|--------|
| value  | 8            | 7   | 6   | 5   | 4    | 3      | 2      | 1      | Remark |
| 'F"F'  |              | Inp | out |     | In   | out    | Input  | Input  | Local  |
| '0''0' |              | Out | put |     | Ou   | tput   | Output | Output | Target |
| 'F"E'  |              | Ing | out |     | In   | out    | Input  | Output | Local  |
| '0''1' |              | Out | put |     | Ou   | tput   | Output | Input  | Target |
| 'F"D'  |              | Inp | out |     | In   | out    | Output | Input  | Local  |
| '0''2' |              | Out | put |     | Ou   | tput   | Input  | Output | Target |
| 'F"C'  | Input        |     |     | In  | out  | Output | Output | Local  |        |
| '0''3' | Output       |     |     | Ou  | tput | Input  | Input  | Target |        |
| 'F"3'  | Input        |     |     | Ou  | tput | Input  | Input  | Local  |        |
| '0"C'  | Output       |     |     | Inp | out  | Output | Output | Target |        |
| 'F"2'  | Input        |     |     | Ou  | tput | Input  | Output | Local  |        |
| '0''D' | Output       |     |     | Inj | out  | Output | Input  | Target |        |
| 'F"1'  | Input        |     |     | Ou  | tput | Output | Input  | Local  |        |
| '0''E' | Output       |     |     | In  | out  | Input  | Output | Target |        |
| 'F"0'  | Input        |     |     | Ou  | tput | Output | Output | Local  |        |
| '0''F' |              | Out | put |     | In   | out    | Input  | Input  | Target |

(Each bit inside the value is either 1: Input or 0: Output. Terminals DIO8-5 and DIO4,3 cannot be set individually.)

### "@PF####" Output holding time setting

The output holding time can be set. Available holding times can be from 0.1 - 6553.5s in 0.1s step. When the input port status is sent using no. of times transmission setting (@PM01 to @PM05) or by using the @PT command, the holding time can be set. The default is "0000", no time restriction. When specifying value for @PF, enter the hex value as 4 byte ASCII characters.

Example. Holding time of 30s. 30s is 0.1s x 300, the hex value would be "012C". The command to set this value is therefore "@PF012C".

### Function setting command list

| D setting command |                  |                                 |  |  |
|-------------------|------------------|---------------------------------|--|--|
| Command           | Setting value    | Description                     |  |  |
| @EI               | "01" to "FF"     | Equipment ID (Local station ID) |  |  |
| @DI               | "00" to "FF"     | Target ID                       |  |  |
| @GI               | "00" to "FF"     | Group ID                        |  |  |
| @UI               | "0000" to "FFFF" | User ID                         |  |  |

ID setting command

| Command | Setting value    | Description                                     |
|---------|------------------|-------------------------------------------------|
| @PM     | "00"             | Disable DIO switching signal function           |
|         | "01" to "05"     | No. of times transmission mode (by value)       |
|         | "10"             | One way continuous mode (FSK command mode only) |
|         | "20"             | Two way continuous mode (FSK command mode only) |
| @PS     | "00" to "FF"     | Set input/output port                           |
| @PO     | "00" to "FF"     | Set and acquire the local station port status   |
| @PF     | "0000" to "FFFF" | Output holding time setting (0.1 to 6553.5s)    |

### Switching signal operation command list

# **Recommended setting for switching signal test**

#### **Basic setting**

To perform switching signal test without connection to PC, setting values can be saved by appending each command with "/W". You can setup switching signal test by following the command settings below.

\* Test is setup with the default values for the ID, so these settings are not required to be performed.

#### Local station setting

| No. | Command | Description                                              |
|-----|---------|----------------------------------------------------------|
| 1   | @EI01/W | Equipment ID of station is 01 (default)                  |
| 2   | @DI01/W | Use target station with ID 01 (default)                  |
| 3   | @GI00/W | Group ID is set to 00 (default)                          |
| 4   | @PM01/W | No. of times transmission set to 1.                      |
| 5   | @PS0F/W | DIO1-4 set to input, DIO5-8 set as output.               |
| 6   | @P000/W | Initial level on ports set as output to be Lo. (default) |

#### Target station setting

| No. | Command | Description                                              |
|-----|---------|----------------------------------------------------------|
| 1   | @EI01/W | Equipment ID of station is 01 (default)                  |
| 2   | @DI01/W | Use target station with ID 01 (default)                  |
| 3   | @GI00/W | Group ID is set to 00 (default)                          |
| 4   | @PM01/W | No. of times transmission set to 1.                      |
| 5   | @PSF0/W | DIO1-4 set to output, DIO5-8 set as input.               |
| 6   | @PO00/W | Initial level on ports set as output to be Lo. (default) |

# Testing with the DIO terminals.

By assembling SB-DIO-A and SB-DIO-B with the TB-SLR-RS2, you can easily perform switching signal test using the DIO terminals. There are 2 methods you can do that are shown below.

- Two way switching signal communication test When operating the switches on the local station, transmission of switching information to the target station is confirmed with the LED. Also operating the switches on the target station with the information sent to the local station is confirmed with the LED.
- Switching signal test with loopback. When switching information is sent to the target from the local, the target returns the switching information back to the local station. By using this function, range test can be performed.

### Two way switching signal communication test method

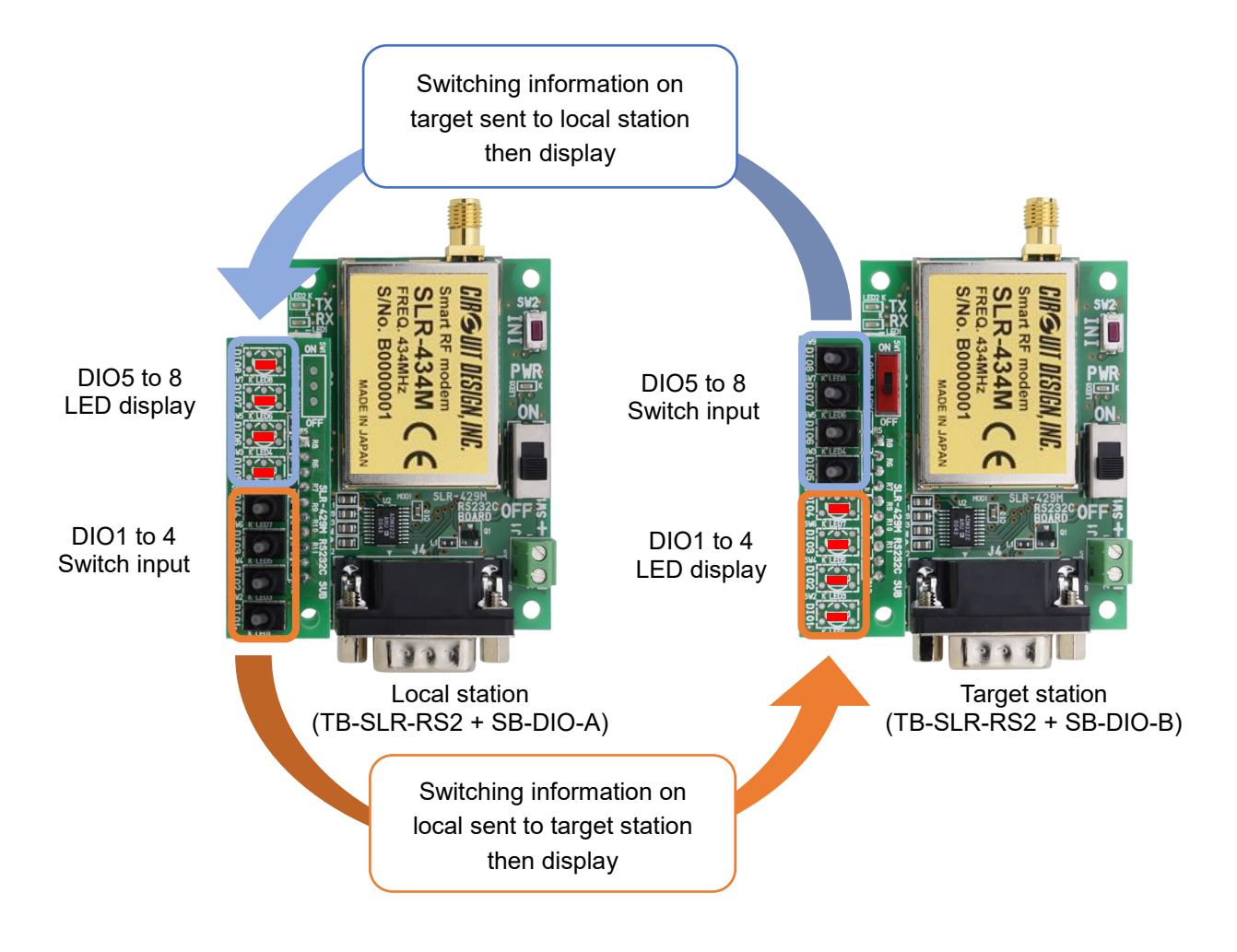

### Switching signal test with loopback method

Move the LOOP BACK switch to ON.

For the loopback feature only the DIO1 (switch) and DIO5 (LED) on the local and DIO1 (LED0) with DIO5 (switch) on the target are used.

\* When the LOOP BACK switch is ON, DIO1 and DIO5 are shorted.

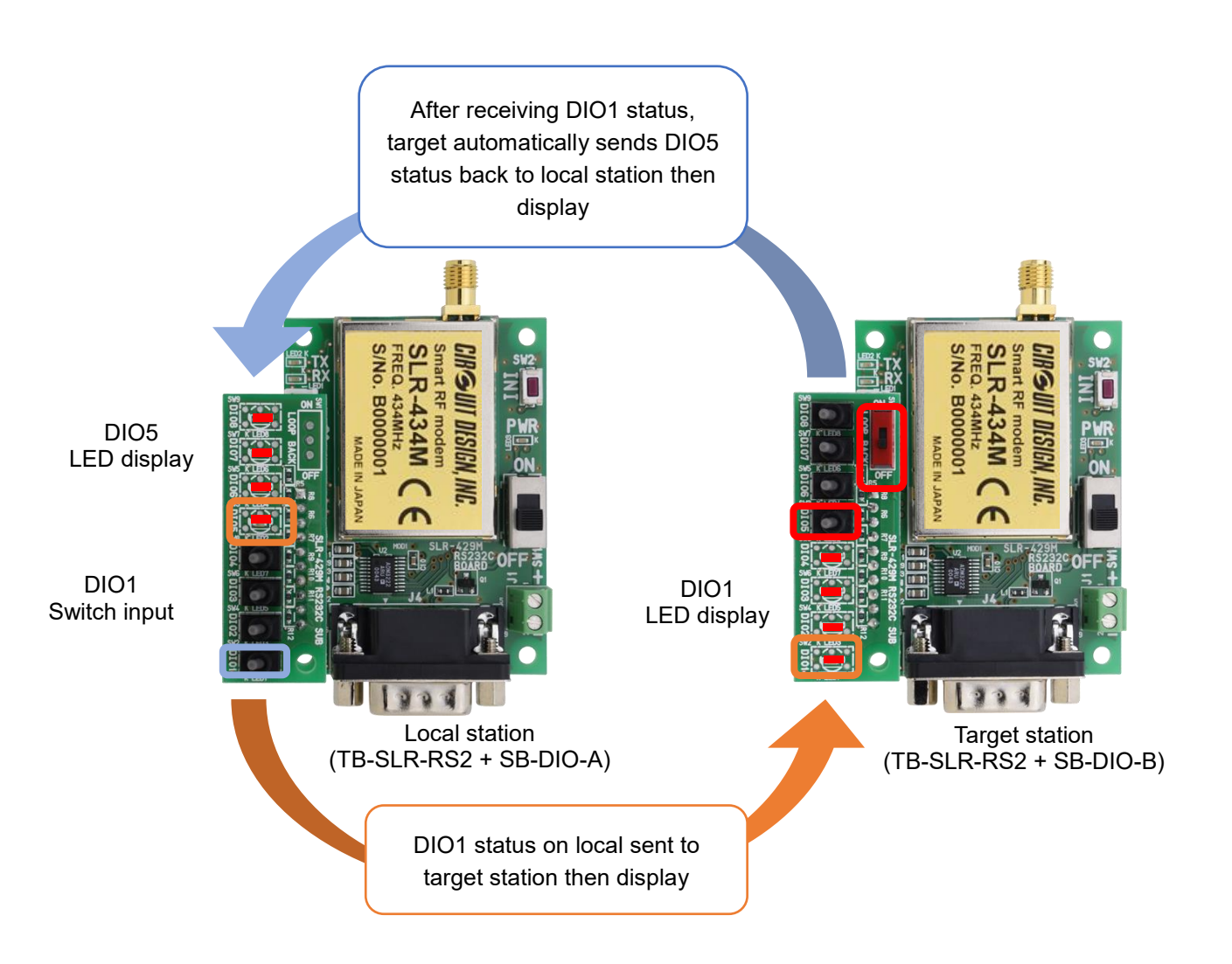

### Version History

| Version | Date                      | Description             | Remark |
|---------|---------------------------|-------------------------|--------|
| 1.0     | 21 <sup>st</sup> May 2020 | 1 <sup>st</sup> version |        |
|         |                           |                         |        |
|         |                           |                         |        |
|         |                           |                         |        |
|         |                           |                         |        |
|         |                           |                         |        |

The copyright of this manual belongs to Circuit Design, Inc. No part of this document may be reprinted, reproduced or modified without our permission